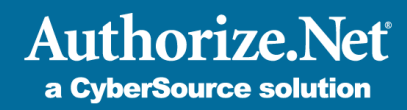

# Sync for QuickBooks<sup>™</sup>

# Setup and Configuration Guide

December 2014

This guide presents an overview on how to set up and configure Sync for QuickBooks to synchronize transactions to your QuickBooks account. The guide covers setup instructions for existing users of QuickBooks only.

QuickBooks is a registered trademark of Intuit, Inc.

# Contents

| Introduction                                                       | 2  |
|--------------------------------------------------------------------|----|
| Requirements                                                       | 2  |
| Sync for QuickBooks Setup for Existing QuickBooks Users            | 2  |
| How to Correct Write Errors                                        | 7  |
| How to Modify Configuration Settings                               | 7  |
| How to Disconnect Your QuickBooks Account from Sync for QuickBooks | 8  |
| How to Modify Transaction Synchronization Settings                 | 8  |
| Changing synchronization to specific date                          | 9  |
| Synchronize all successfully settled transactions                  | 9  |
| Disable synchronization with QuickBooks                            | 10 |
| How to Terminate Sync for QuickBooks Service                       | 10 |
| Data Mapping Between Authorize.Net and QuickBooks                  | 11 |

#### Introduction

Welcome to the setup and configuration guide for Sync for QuickBooks. We have worked hard to make Sync for QuickBooks as intuitive and user friendly as possible, however, we know that you may still have questions.

This guide provides an overview and step-by-step instructions of how to set up Sync for QuickBooks for existing users, allowing you to synchronize your Authorize.Net transaction data with your QuickBooks account. We encourage you to read this guide thoroughly to familiarize yourself with the requirements.

#### **Requirements**

Before beginning the setup process, we recommend that you have an existing, active Intuit QuickBooks account, either QuickBooks Online or QuickBooks Desktop version. If you do not have an existing QuickBooks account, please visit the Intuit QuickBooks website to create an account.

Note: Intuit QuickBooks Online is a monthly, fee-based subscription service, which is in addition to the Sync for QuickBooks service offered by Authorize.Net.

#### For QuickBooks Online Users

- You will need the username and password used to log into your QuickBooks Online account. These credentials will be used to identify the account that we will synchronize your transaction data with.
- Make sure you set up and configure QuickBooks with your actual company name, services, payment types and customers before using the Sync for QuickBooks service. This information will be used to map the transaction data to your account. If the information is not present, default information will be created as part of the account setup process.

#### For QuickBooks Desktop Users

- Set up and configure QuickBooks version 2009 or newer with your actual company name, services, payment types, and customers. This information will be used to map the transaction data to your account. If the information is not present, default information will be created as part of the account setup process.
- Make sure you are up to date on maintenance releases (Help > Update QuickBooks)
- Enable Sync Manager (File > Sync > Launch Intuit Sync Manager)
- Enter the username and password created for Sync Manager. These credentials identify the account to be used to synchronize the transaction data with.

For more information on Intuit Sync Manager, click here: http://support.quickbooks.intuit.com/support/Articles/INF12843

### Sync for QuickBooks Setup for Existing QuickBooks Users

To enable the Sync for QuickBooks service with Authorize.Net:

Step 1: Log into the <u>Authorize.Net Merchant Interface</u>.

| Please Log In! |                       |
|----------------|-----------------------|
| Login ID:      | _                     |
|                | Forgot Your Login ID? |
| Password:      |                       |
|                | Forgot Your Password? |
|                | Forgot Your Password' |
| Log In         |                       |

Step 2: Select **Sync for QuickBooks** from the left navigation menu.

| HOME                                                                                                    |                   |
|----------------------------------------------------------------------------------------------------|-------------------|
| Virtual Terminal   Unset                                                                                                    | tled Transactions |
| ANNOUNCEMENTS<br>6/12/12<br>There are no new annou<br>time.                                                                                                    | ncements at this  |
| TOOLS<br>Virtual Terminal<br>Upload Transactions<br>Recurring Billing<br>Fraud Detection Suite<br>Customer Information M<br>Simple Checkout<br>Sync for QuickBooks <sup>TM</sup> | lanager           |
| REPORTS                                                                                                    | <u></u>           |

Step 3: Select the **Get Started** link from the Sync for QuickBooks service home page.

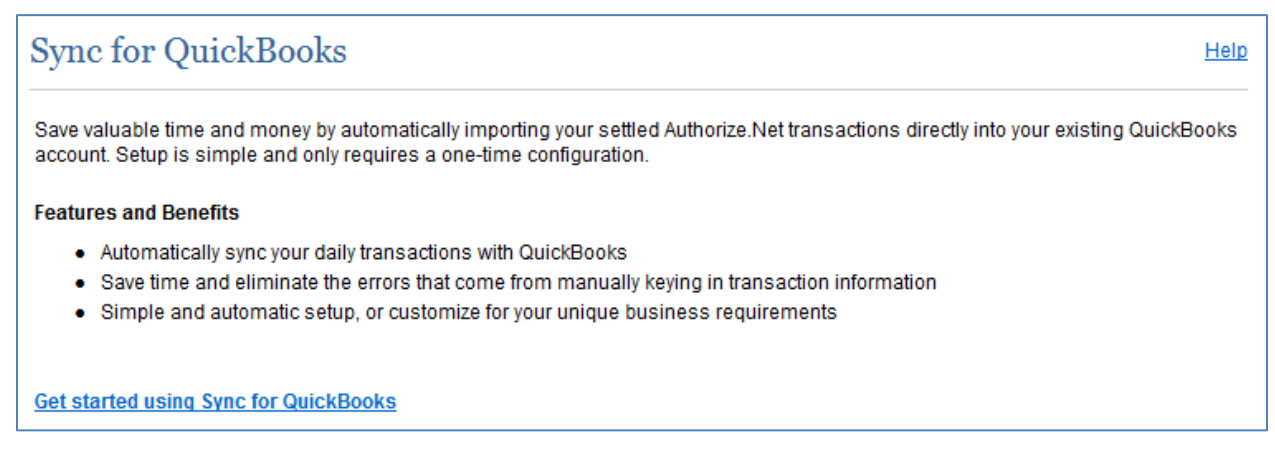

Step 4: Review the Terms of Service.

Step 5: Check the box to confirm that you have read and understand the Terms of Service.

Step 6: Click the **I Agree** button to proceed.

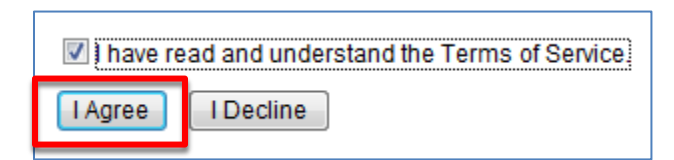

Step 7: Once you have reviewed the requirements, click the **Connect to QuickBooks** button.

*Note:* You must allow pop-ups from Intuit in your browser settings to continue the setup process.

| Sync for QuickBooks™                                                           | Help |
|--------------------------------------------------------------------------------|------|
|                                                                                |      |
| Activate Sync for QuickBooks!                                                  |      |
|                                                                                |      |
| Why do I have to do this? Additional information for QuickBooks Desktop users. |      |
| Don't have a QuickBooks account? Sign up!                                      |      |
| UnickBooks<br>Online Essentiols                                                |      |

Note: If you do not have an existing Intuit account, you may click the Intuit QuickBooks Online Essentials icon and proceed with creating a new QuickBooks Online account. QuickBooks Online requires a subscription service with Intuit. Upon completion of account setup, return to Step 7 and continue the configuration process.

Step 8: Enter your QuickBooks **login credentials** and click the **Sign In** button to approve synchronization of data from Authorize.Net to your existing Intuit account.

| Intult. Account       | Create    | Sign In            |
|-----------------------|-----------|--------------------|
| Sign in with your Int | uit Accou | unt or create one. |
| User ID or Email Ad   | dress     |                    |
| Password              |           |                    |
| 🗹 Remember me         |           |                    |
| Sign In               |           |                    |
|                       |           |                    |

Note: If your existing QuickBooks user credentials are associated to a desktop version of QuickBooks and you have not set up Intuit Sync Manager, you will need to configure these settings before continuing.

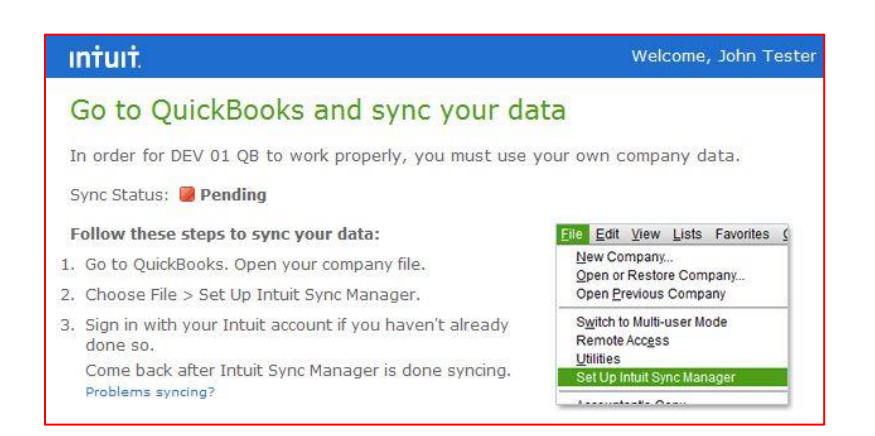

Step 9: Once the page refreshes, click the **Complete Registration** button.

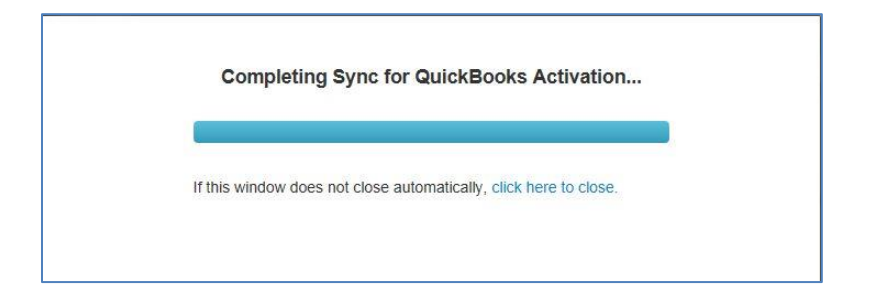

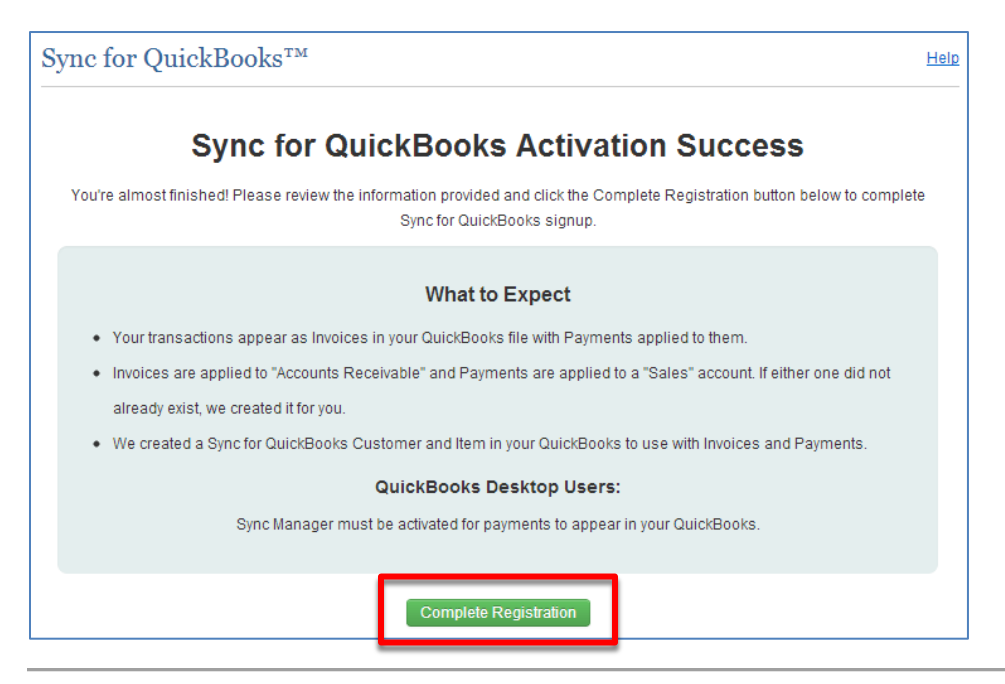

Note: A generic customer (Sync for QuickBooks Customer) will be created in your QuickBooks account. **All transactions will be assigned to this customer** when synchronized from Authorize.Net to your QuickBooks account. You can change the default customer once you have completed the registration process.

Setup of Sync for QuickBooks is now complete and, by default, transactions from your last successfully settled batch will be synchronized to your QuickBooks account.

Next you will be redirected to the Sync for QuickBooks dashboard. The Sync for QuickBooks dashboard allows you to correct data sync errors, modify the default account mappings or disconnect your Authorize.Net account from the QuickBooks company you just established.

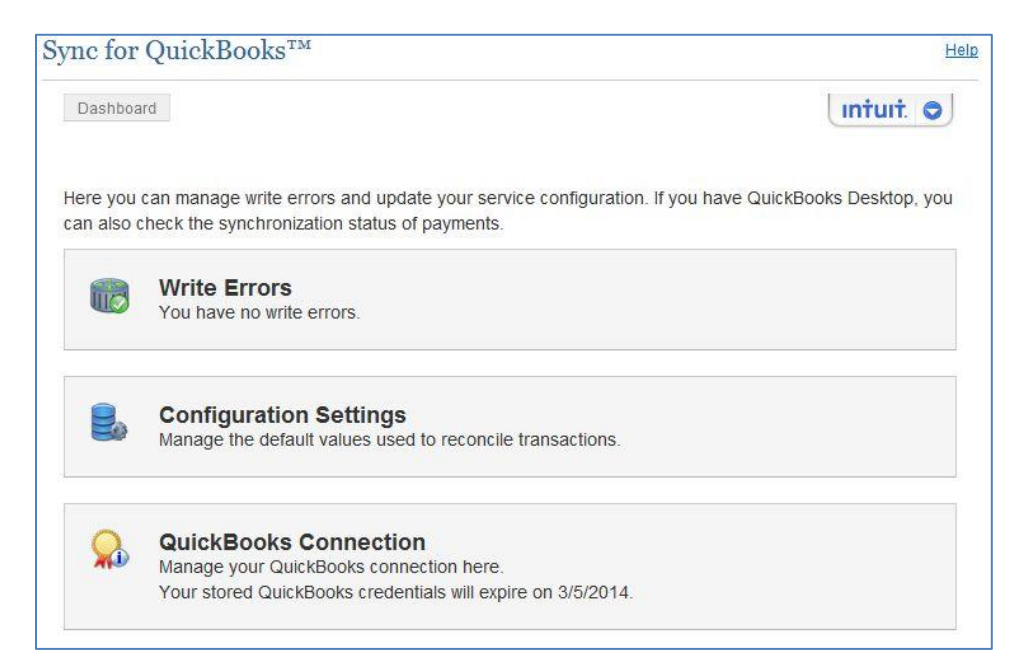

#### **How to Correct Write Errors**

There may be instances where we were unable to synchronize your transaction data to QuickBooks. In such cases, these synchronization errors will appear under the **Write Errors** menu. To modify the record or attempt to resynchronize the record, click the **Write Errors** menu and modify the record to resubmit.

|   | Write Error Transaction ID | Document Number | Error | Amount  | Timestamp            |
|---|----------------------------|-----------------|-------|---------|----------------------|
| 0 | 2148807924                 | 4:38:50 PM.1503 | 990   | \$10.00 | 8/5/2013 11:38:50 PM |
| 8 | 2148807925                 | 4:38:50 PM.4564 | 990   | \$10.00 | 8/5/2013 11:38:50 PM |
|   | 2148807926                 | 4:38:50 PM.8165 | 990   | \$10.00 | 8/5/2013 11:38:51 PM |
|   | 2148807928                 | 4:38:51 PM.5087 | 990   | \$10.00 | 8/5/2013 11:38:51 PM |
|   | 2148807929                 | 4:38:51 PM.8578 | 990   | \$10.00 | 8/5/2013 11:38:52 PM |
| 8 | 2148807927                 | 4:38:51 PM.1156 | 990   | \$10.00 | 8/5/2013 11:38:51 PM |
| ٥ | 2148807921                 | 4:38:48 PM.8800 | 990   | \$10.00 | 8/5/2013 11:38:49 PM |
| 8 | 2148808038                 | 5:05:40 PM.3640 | 990   | \$10.00 | 8/6/2013 12:05:40 AM |
| m | 24 4990 70 22              | 4:38:49 PM.4851 | 990   | \$10.00 | 8/5/2013 11:38:49 PM |

| Payment Amount    | 10,00                     |   |
|-------------------|---------------------------|---|
| Payment Timestamp | 8/5/2013 11:38:49 PM      |   |
| Currency          | USD                       |   |
| Document Number   | 4:38:49 PM.4851           |   |
| AR Account        | Accounts Receivable (A/R) |   |
| Customer ID       |                           |   |
| Item              | Services                  |   |
| Deposit Account   | Checking                  |   |
| Payment Method    | Visa                      | • |

#### **How to Modify Configuration Settings**

The **Configuration Settings** menu allows you to modify the default account mappings assigned when the service was initially created. The accounts listed in each drop-down show what account mappings are available at that time. If you wish to use a different

account mapping and the selection is not available in the drop down, you will need to go to your QuickBooks account and create a new account type, then return to this menu and modify the mapping via the drop-down selection menu. Following any modification to the mappings, click the **Save Configuration** button.

| Dashboard Configuration                                     |                                                                                                    |                          |
|-------------------------------------------------------------|----------------------------------------------------------------------------------------------------|--------------------------|
| The values in the fields belo<br>upon your current QuickBoo | w are used to auto-reconcile<br>ks information. Changes to y                                                                                                    | payments.<br>our service |
| AR Account                                                  | Accounts Receivable                                                                                                    |                          |
| Payment Method                                              | Check                                                                                                    |                          |
| Deposit Account                                             | Chevy Chase Bank                                                                                                    |                          |
| Default Customer                                            | Authorize net                                                                                                    |                          |
| De Jult Item                                                | Legal Services                                                                                                    |                          |
|                                                             | COLUMN STREET, SAN DE STREET, SAN DE |                          |

#### How to Disconnect Your QuickBooks Account from Sync for QuickBooks

The **QuickBooks Connection** menu allows you to disconnect your QuickBooks account from the Sync for QuickBooks service. This may be useful if you create a new QuickBooks account, and you want to synchronize transaction data to this new account. This menu should not be used if you want to temporarily stop synchronizing transaction data, which can be done via the **Sync for QuickBooks Settings** page noted below. It should be noted that once you have disconnected your QuickBooks account from the synchronization service, you will need to complete the setup process again to reestablish a connection.

QuickBooks Connection
 Manage your QuickBooks connection here.
 Your stored QuickBooks credentials will expire on 3/5/2014.

#### How to Modify Transaction Synchronization Settings

By default, the synchronization of transactions will begin using your last successful batch of settled transactions. To modify the default configuration, click **View Settled Transaction Synchronization Settings** under the Settings section of the Sync for QuickBooks dashboard and click the **Submit** button when completed.

| mc for                     | QuickBooks™                                                                                                    | He                       |
|----------------------------|----------------------------------------------------------------------------------------------------|--------------------------|
| Dashboar                   | rd                                                                                                    | intuit. O                |
| Here you d<br>also checl   | can manage write errors and update your service configuration. If you have Quic<br>k the synchronization status of payments.     | :kBooks Desktop, you can |
|                            | Write Errors<br>You have no write errors.                                                                                        |                          |
| •                          | Configuration Settings<br>Manage the default values used to reconcile transactions.                                              |                          |
|                            | QuickBooks Connection<br>Manage your QuickBooks connection here.<br>Your stored QuickBooks credentials will expire on 6/16/2014. |                          |
| tings                      |                                                                                                    |                          |
| Settled Tr<br>or modify    | ransaction Synchronization Settings<br>the settings used for the synchronization of your transactions in QuickBooks™.            |                          |
| contiue Syn<br>minate your | i <u>c for QuickBooks™ Service</u><br>Sync for QuickBooks™ Service agreement.                                                    |                          |

#### Changing synchronization to specific date.

Choose a settlement batch date from the **Synchronize from a specific date** drop-down list and click the **Submit** button to save.

| Sync for QuickBooks™ Settings                                                                                                    | <u>Help</u>    |
|----------------------------------------------------------------------------------------------------|----------------|
| By default, the start date for synchronization is set to the service activation date. However, you may choose to synchronize from a specific date by selecting one from the drop-down menu below. You can also choose to synchronize all your settled transactions disable synchronization. Select an option below by clicking the radio button next to your choice. Then click Submit.                              | or             |
| NOTE: Authorize.Net is not currently synchronizing your settled transactions with QuickBooks. If you would like Authorize.Net to<br>synchronize your settled transactions with QuickBooks, please choose one of the selections below. In order for Authorize.Net to<br>sucessfully synchronize your settled transactions with QuickBooks, you must first <u>connect your Authorize.Net account with QuickBooks</u> . | <u>3ooks</u> . |
| Synchronize from a specific date:     O5-Aug-2013 16:52:28                                                                                                    |                |
| ◯ Synchronize all my settled transactions                                                                                                    |                |
| O Disable synchronization with QuickBooks                                                                                                    |                |
| Submit                                                                                                    |                |
| Return to Settings                                                                                                    |                |

#### Synchronize all successfully settled transactions

Select the radio button for **Synchronize all my settled transactions** and click the **Submit** button to save.

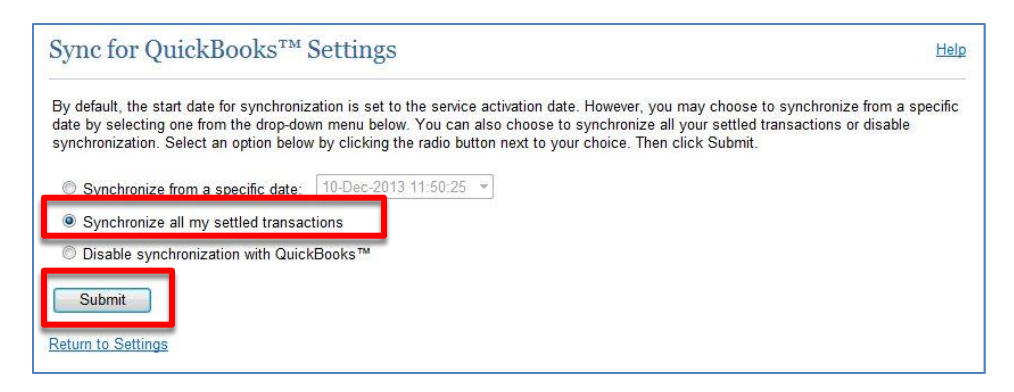

#### **Disable synchronization with QuickBooks**

This setting is used to stop the synchronization of data between your Authorize.Net account and your QuickBooks account. A change to this setting does not terminate or cancel the Sync for QuickBooks service.

Select the radio button for **Disable synchronization with QuickBooks** and click the **Submit** button to save.

| Sync for QuickBooks™ Settings                                                                                                    | <u>Help</u>                |
|----------------------------------------------------------------------------------------------------|----------------------------|
| By default, the start date for synchronization is set to the service activation date. However, you may choose to synchronize date by selecting one from the drop-down menu below. You can also choose to synchronize all your settled transactions or synchronization. Select an option below by clicking the radio button next to your choice. Then click Submit. | from a specific<br>disable |
| Synchronize from a specific date: 10-Dec-2013 11:50:25                                                                                                    |                            |
| ● Disable synchronization with QuickBooks™                                                                                                    |                            |
| Submit                                                                                                    |                            |
| Return to Settings                                                                                                    |                            |

#### How to Terminate Sync for QuickBooks Service

To terminate the Sync for QuickBooks service with Authorize.Net, click **Discontinue Sync for QuickBooks Service** in the Settings section of the Sync for QuickBooks dashboard and click the **Yes** button to confirm cancellation.

Note: Cancellation of the Sync for QuickBooks service with Authorize.Net will not cancel any subscription service you may have for QuickBooks Online with Intuit. To reestablish the Sync for QuickBooks service, you will have to complete the setup process again.

| Sync for (                                                          | QuickBooks <sup>TM</sup>                                                                                                    | Help                                                             |
|---------------------------------------------------------------------|----------------------------------------------------------------------------------------------------|------------------------------------------------------------------|
| Dashboard                                                           | d                                                                                                    | intuit. O                                                        |
| Here you c<br>also check                                            | an manage write errors and update your service configuration. If you have QuickB<br>the synchronization status of payments.                                                                                                    | Books Desktop, you can                                           |
|                                                                     | Write Errors<br>You have no write errors.                                                                                                    |                                                                  |
|                                                                     | Configuration Settings<br>Manage the default values used to reconcile transactions.                                                                                                    |                                                                  |
|                                                                     | QuickBooks Connection<br>Manage your QuickBooks connection here.<br>Your stored QuickBooks credentials will expire on 6/16/2014.                                                                                                    |                                                                  |
| ettings                                                             |                                                                                                    |                                                                  |
| ew Settled Tra<br>ew or modify t<br>scontiue Sync<br>rminate your ! | ansaction <u>Synchronization Settings</u><br>the settings used for the synchronization of your transactions in QuickBooks™.<br>c <u>for QuickBooks™ Service</u><br>Sync for QuickBooks™ Service agreement.                                       |                                                                  |
| Disconti                                                            | nue Sync for QuickBooks™ Service                                                                                                    | Help                                                             |
| WARNING: B<br>synchronize ti<br>Service, you v                      | ly clicking Yes, you are requesting to discontinue your Sync for QuickBooks™ Service agree<br>ransaction data between the Payment Gateway and the service. If you would like to reactivat<br>will need to attain a new license with QuickBooks™. | ement. The service will no longer<br>te the Sync for QuickBooks™ |
| Do you wish t<br>Yes                                                | to continue?                                                                                                    |                                                                  |
| Return to Das                                                       | shboard                                                                                                    |                                                                  |

# Data Mapping Between Authorize.Net and QuickBooks

Data mapping between Authorize.Net and QuickBooks is as follows:

| Authorize.Net Data                     | QuickBooks          |
|----------------------------------------|---------------------|
| Transaction Date Time Stamp            | Date                |
| Customer                               | Sync for QuickBooks |
|                                        | Customer (default)  |
| Amount                                 | Amount              |
| Payment Method                         | Payment Method      |
| TransactionID (also listed as Document | Ref #               |
| Number within the Write Errors menu)   |                     |
| Invoice # (if present)                 | Memo                |
| Customer ID (if present)               | Memo                |
| Purchase Order (if present)            | Memo                |

The QuickBooks memo field will list the Authorize.Net Data in the following order: Invoice #, Customer ID, Purchase Order.